## Vérification de la version logicielle du démodulateur intégré des AIO THS et démodulateur THOMSON THS 800

| État de l'AIO ou démodulateur au démarrageProcédure de vérification de la version.Le message "Le terminal n'a pas trouvé le signal du satellite<br>Astra, SVP assurez-vous que le terminal est correctement<br>connecté à votre installation d'antenne. Si votre terminal est<br>directement connecté à une parabole, appuyer sur la touche<br>VERTE pour essayer une nouvelle fois ou appuyez sur la<br>touche MENU pour entrer dans le menu principal puis<br>réglages LNB afin de vérifier les réglages LNB. Si ce<br>message apparait une nouvelle fois svp contactez votre<br>revendeur." reste affiché à l'écran- Appuyer sur la touche "MENU" de la télécommande<br>THOMSON.<br>- Appuyer sur la touche "MENU" de la télécommande pour aller<br>Sur la telécommande pour aller<br>Verifier la version indiquée sur la ligne "Identification STB" et appuyer sur la touche "OK".<br>- Vérifier la version indiquée sur la ligne "Version logicielle du<br>terminal" sur la 6eme ligne Si la version<br>a jour.<br>- Si la version<br>i jour de celui-ci |                                                                                                    |                                                                                                    |                                                                                      |
|----------------------------------------------------------------------------------------------------|----------------------------------------------------------------------------------------------------|----------------------------------------------------------------------------------------------------|--------------------------------------------------------------------------------------|
| Le message "Le terminal n'a pas trouvé le signal du satellite<br>Astra, SVP assurez-vous que le terminal est correctement<br>connecté à votre installation d'antenne. Si votre terminal est<br>directement connecté à une parabole, appuyer sur la touche<br>VERTE pour essayer une nouvelle fois ou appuyez sur la<br>touche MENU pour entrer dans le menu principal puis<br>réglages LNB afin de vérifier les réglages LNB. Si ce<br>message apparait une nouvelle fois svp contactez votre<br>revendeur." reste affiché à l'écran                                                                                                    | État de l'AIO ou démodulateur au démarrage                                                                                                    | Procédure de vérification de la version.                                                                                                    |                                                                                      |
|                                                                                                    | Le message "Le terminal n'a pas trouvé le signal du satellite<br>Astra, SVP assurez-vous que le terminal est correctement<br>connecté à votre installation d'antenne. Si votre terminal est<br>directement connecté à une parabole, appuyer sur la touche<br>VERTE pour essayer une nouvelle fois ou appuyez sur la<br>touche MENU pour entrer dans le menu principal puis<br>réglages LNB afin de vérifier les réglages LNB. Si ce<br>message apparait une nouvelle fois svp contactez votre<br>revendeur." reste affiché à l'écran | <ul> <li>Appuyer sur la touche "MENU" de la télécommande<br/>THOMSON.</li> <li>Appuyer sur la flèche de droite de la télécommande pour aller<br/>sur l'onglet "Carte à puce" (en bas à droite).</li> <li>Utiliser la flèche du bas de la télécommande pour descendre<br/>sur la ligne "Identification STB" et appuyer sur la touche "OK".</li> <li>Vérifier la version indiquée sur la ligne "Version logicielle du<br/>terminal" sur la 6eme ligne.</li> </ul> | - Si la version<br>à jour.<br>- Si la version<br>retour de l'app<br>jour de celui-ci |

## Solution

affiché est 2.2, le démodulateur est

affichée est inférieure à 2.2, le pareil est nécéssaire pour mise à ci.

créé le 21 juillet 2017

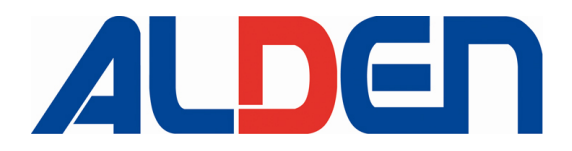